# Sterownik oświetlenia na 230 V zgodny z HomeKit

Możliwość zdalnego kontrolowania oświetlenia jest komfortowym udogodnieniem, ale może także zwiększyć bezpieczeństwo naszego dobytku. Dzięki możliwości załączania oświetlenia w mieszkaniu możemy zasymulować obecność domowników i zniechęcić tym potencjalnego włamywacza. Prezentowane urządzenie jest interesujące jeszcze z innego powodu, można je połączyć z aplikacją Home firmy Apple.

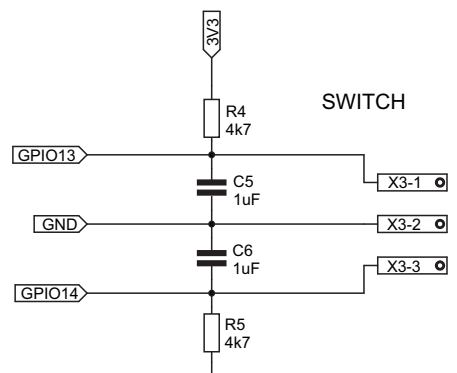

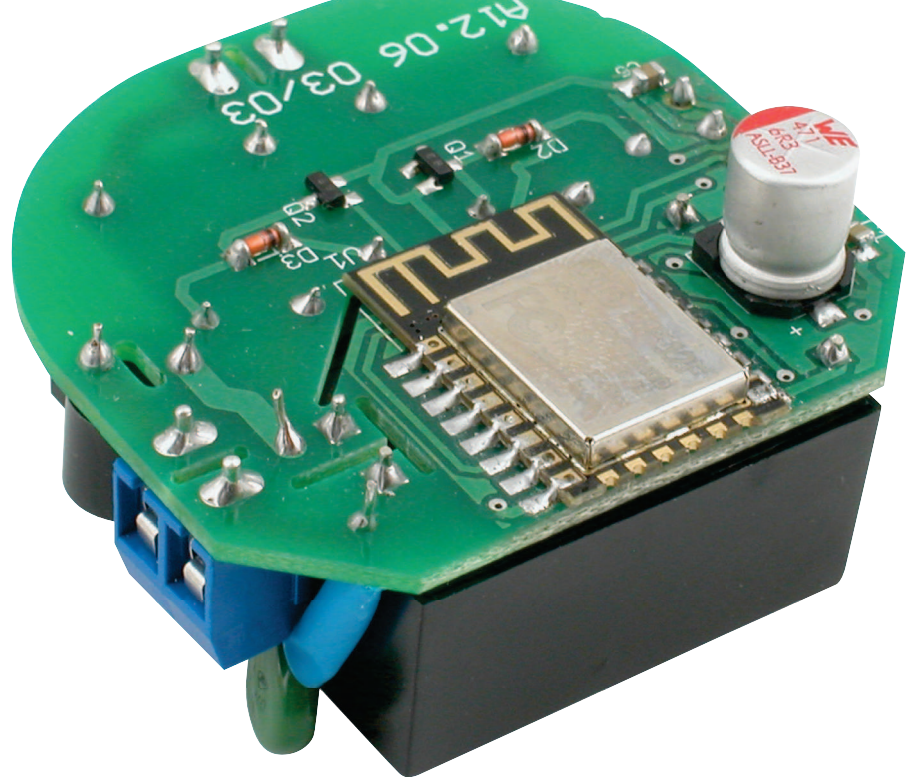

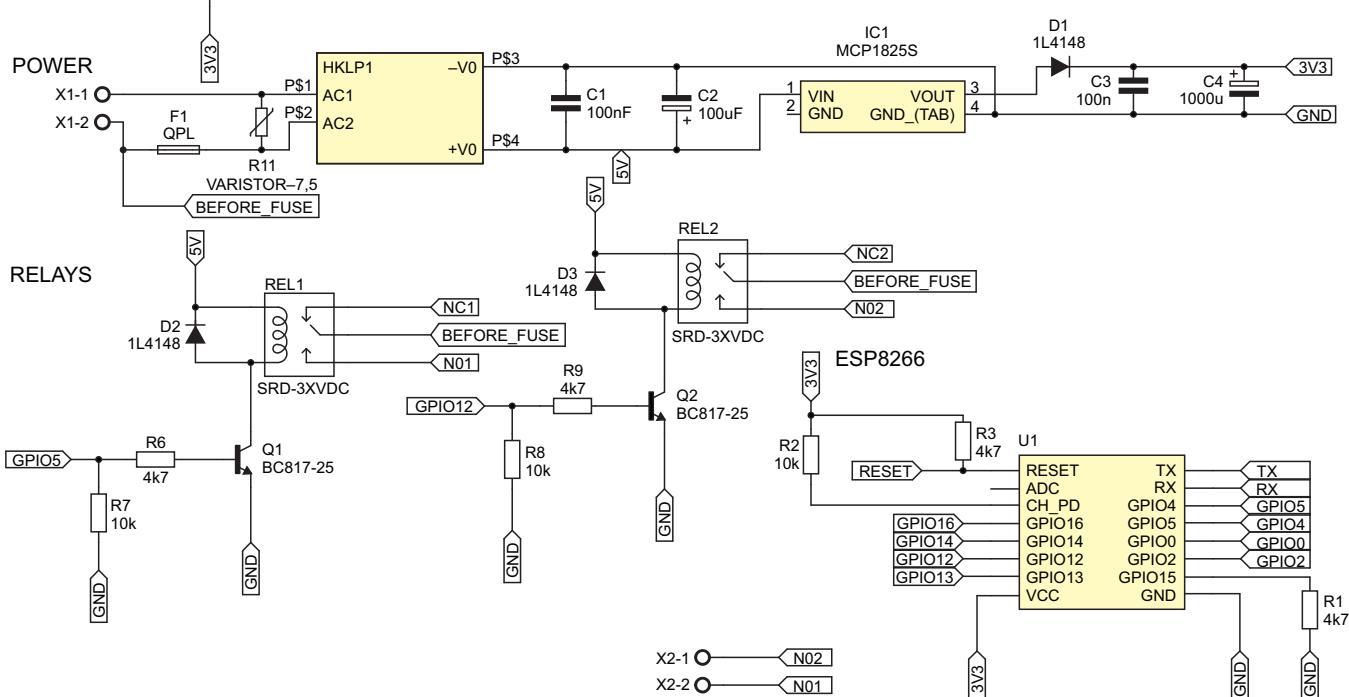

Rysunek 1. Schemat sterownika

### Dodatkowe materiały do pobrania ze strony www.media.avt.pl

### W ofercie AVT\*

Podstawowe parametry:

- zasilanie 230 V AC, możliwość podpięcia pod homekit,
- możliwość sterowania jednym lub dwoma
- punktami świetlnymi, • złącza umożliwiające podpięcie kabli
- 1,5 mm² typu drut,
- wsparcie dla włącznika świecznikowego.

### Projekty pokrewne na www.media.avt.pl:

| AVT-5685 | Mikrosterownik Wi-Fi (EP 7/2019) |  |  |
|----------|----------------------------------|--|--|
| AVT-5675 | Moduł przekaźników sterowanych   |  |  |
|          | przez Wi-Fi (EP 4/2019)          |  |  |
| AVT-5662 | Kolorofon z Wi-Fi (EP 2/2019)    |  |  |
| AVT-5530 | Regulator natężenia oświetlenia  |  |  |
|          | z Wi-Ei (EP 1/2016)              |  |  |

Uwagat Elektroniczne zestawy do samodzielnego montażu. Wymagna umiejętność lutowania! Podstawowy wersją zestawu jest wersja [B] nazywana potocznie KIT-em (z ang. zestaw). Zestaw w wersji [B] zawiera elementy elektroniczne (w tym [UK] – jeśli występuje w projekcie), które należy samodzielnie wlutować w dojączoną pytkę drukowaną (PCB). wykaz elementów znajduje się w dokumentacji, która jest podlinkowana w onisie ktu. która jest podlinkowana w opisie kitu. Mając na uwadze różne potrzeby naszych klientów, oferujemy

Mając na uwadze różne potrzeby naszych klientów, oferujemy dodatkowe wersje: wersja [c] - zmontowany, uruchomiony i przetestowany zestaw [B] (elementy wlutowane w płytkę PCB) wersja [A] - płytka drukowana bez elementów i dokumentacji Kity w których występuje układ scalony wymagający zaprogramowania, mają następujące dodatkowe wersje: wersja [A+] - płytka drukowana [A] + zaprogramowany układ [UK] i dokumentacja wersja ukc] - zaprogramowany układ Nie każdy zestaw AVT występuje we wszystkich wersjach! Każda wersja ukc] - zaprogramowany układ Nie każdy zestaw AVT występuje we wszystkich wersjach! Każda wersja upewnij się, którą wersję zamawiasz! http://sklep.avt.pl, o soby zainteresowane zakupem płytek wenaw załugem zainteresowane zakupem płytek humany zainteresowane zakupem płytek wenaw załugany zainteresowane zakupem płytek wenaw załugany zainteresowane zakupem płytek wenaw załugany zainteresowane zakupem płytek wenaw załugany zainteresowane zakupem płytek wenaw załugany załugany na http://sklep.avt.pl, osoby zainteresowane zakupem plytek
drukowanych (PCB) prosimy o kontakt via e-mail: kity@avt.pl

Fotografia 4. Zmontowany sterownik, widok

od strony TOP

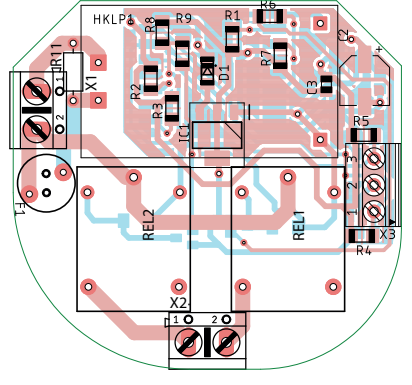

Rysunek 2. Schemat płytki PCB sterownika, strona TOP

Cała przygoda z zaprojektowaniem sterownika zaczęła się od momentu nabycia modułu Wemos D1 mini z układem ESP8266 12F. Nie tracąc czasu, zacząłem testować moduł. Na początku były to proste programy, jak Web Serwer z funkcją włączania zwykłej diody led. Wtedy pomyślałem: Skoro można sterować diodą led, gdy jest się w zasięgu tej samej sieci co Wemos, to czy uda się zbudować sterownik oświetlenia, z którym będzie można się łączyć z każdego miejsca na ziemi?. Znalazłem informacje na temat protokołów MQTT (MQ Telemetry

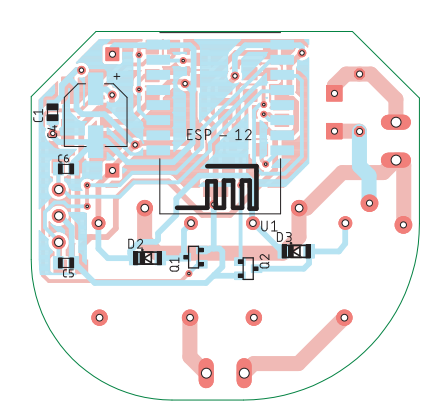

Rysunek 3. Schemat płytki PCB sterownika, strona BOTTOM

Transport) oraz HAP (HomeKit Accessory Protokol). Gdy przyswoiłem wiedzę z tego zakresu, wtedy uznałem, że przyszedł czas na zaprojektowanie sterownika.

### Budowa urządzenia

Schemat sterownika został pokazany na rysunku 1. Sercem sterownika jest moduł ESP8266 12F, działa on w standardzie Wi-Fi 802.11 b/g/n na częstotliwości 2,4 GHz. Zawiera 11 cyfrowych wejść/wyjść, jeden interfejs SPI oraz I<sup>2</sup>C. Na płytce nie zabrakło

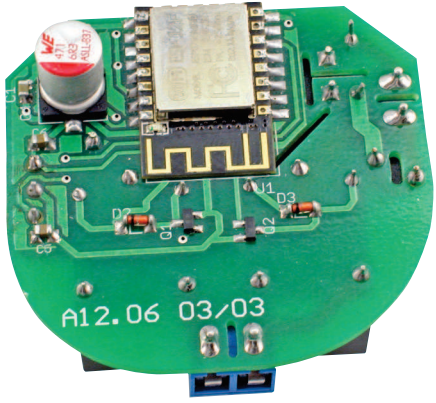

od strony BOTTOM

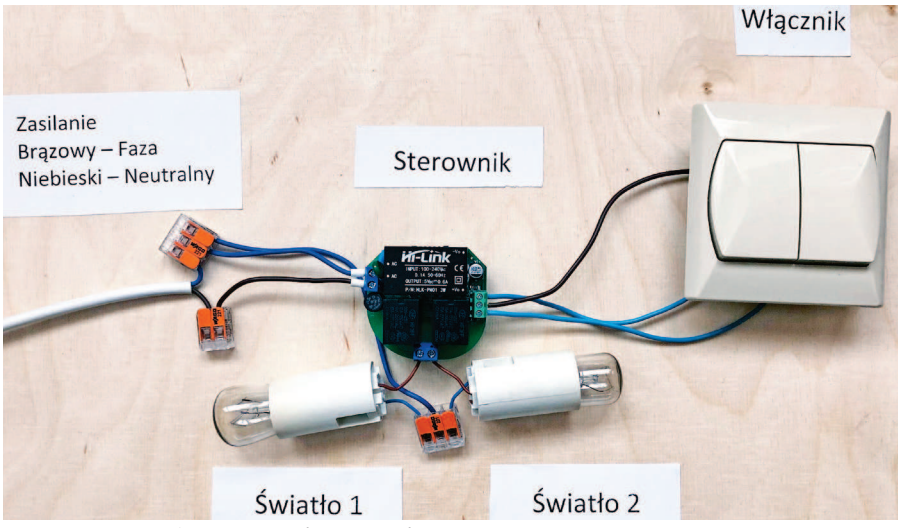

Fotografia 7. Sposób podłączenia sterownika

Fotografia 5. Zmontowany sterownik, widok

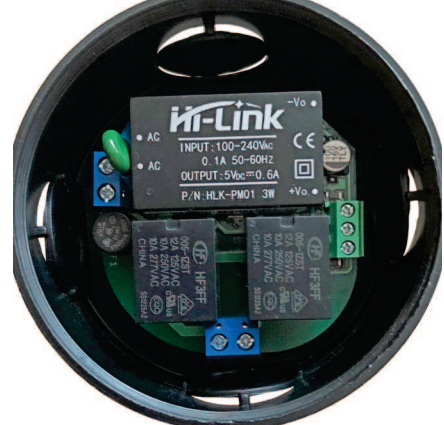

Fotografia 6. Zmontowany sterownik umieszczony w puszce instalacyjnej

| <b>Wykaz elementów:</b><br>Rezystory: (SMD1206)<br>R1, R3…R6, R9: 4,7 kΩ<br>R2, R7, R8: 10 kΩ |  |  |  |
|-----------------------------------------------------------------------------------------------|--|--|--|
| Kondensatory:                                                                                 |  |  |  |
| C1, C3: 100 nF (SMD0805)<br>C2: 100 µF                                                        |  |  |  |
| C4: 3301000 μF                                                                                |  |  |  |
| C5, C6: 1 μF (SMD0805)                                                                        |  |  |  |
| Półprzewodniki:                                                                               |  |  |  |
| D1D3: 1N4148 (SMD)                                                                            |  |  |  |
| Q1, Q2: BC817-25                                                                              |  |  |  |
| IC1: MCP1825S                                                                                 |  |  |  |
| U1: ESP8266 12F                                                                               |  |  |  |
| HKLP1: HLK-PM01 5 V, 0,6 A                                                                    |  |  |  |
| Pozostałe:                                                                                    |  |  |  |
| F1: topikowy, szybki, 500 mA, 250 VAC,                                                        |  |  |  |
| raster: 5,08mm                                                                                |  |  |  |
| R11: Warystor 275 VAC                                                                         |  |  |  |
| REL1, REL2: SRD-05VDC-SL-C                                                                    |  |  |  |
| X1, X3: ARK 2/5,0 mm                                                                          |  |  |  |
| X3: ARK 3/2,54 mm                                                                             |  |  |  |

również przetwornika analogowo-cyfrowego (wejście ADC) oraz złącza UART (RX, TX). Wymiary tego modułu to tylko 24×16 mm. Dzięki temu jest to bardzo popularny moduł stosowany w wielu aplikacjach dla Internetu Rzeczy (Internet of Things).

Schemat płytki PCB pokazują **rysunki 2** i **3**. Na płytce został umieszczony zasilacz modułowy HLK-PM01 5V, dzięki czemu urządzenie jest zasilane bezpośrednio napięciem 230 VAC. Napięcie z zasilacza doprowadzone jest do przekaźników, a do zasilania

Listing 1. Definicje stałych i import łem, że warto dodać złącze umożliwiające bibliotek #define \_light\_first 5 #define \_light\_second 12 #define \_switch\_first 14 Listing 2. Zmienne oraz definicje funkcji // serwer będzie nadsłuchiwał na porcie numer 80
AsyncWebServer server(80); #define \_switch\_second 13 DNSServer dns; #define \_on 1 #define \_off 0 int state light first int state\_light\_second; #include <ESPAsyncWiFiManager.h> #include <AceButton.h>
#include <ESP8266WiFi.h> AceButton firstLightButton: AceButton secondLightButton; #include <ESPAsyncTCP.h> #include <ESPAsyncWebServer.h> void buttonsAction(AceButton\*, uint8 t, uint8 t); Listing 3. Użycie biblioteki AsyncWiFiManager void setup() { AsyncWiFiManager wifiManager(&server, &dns); wifiManager.setConfigPortalTimeout(120); wifiManager.autoConnect(/\*nazawaSieci\*/"Ligth switch" /\*,"opcjonalnieHasloDostepuDoSieci"\*/); } Listing 4. Metody realizowane przez serwer //Na zapytanie localhost/reset urządzenie zostanie uruchomione ponownie, //server jako odpowiedź wyśle wiadomość o ponownym uruchomieniu oraz kod 200 server.on("/reset", HTTP\_GET, [](AsyncWebServerRequest \* request) { request->send(200, "text/plain", "Device will be reseted"); delay(1000); ESP.restart(); }); //Na zapytanie localhost/state\_light\_first urządzenie wyśle //wa zapycanie iocaniost/state\_light\_inst urządzenie wysie //stan pierwszej żarówki oraz kod 200 server.on("/state\_light\_first", HTTP\_GET, [](AsyncWebServerRequest \* r request->send(200, "text/plain", String(state\_light\_first)); ' request) { }); }); state\_light\_first = \_on; request->send(204); }); //Na zapytanie localhost/on\_light\_second sterownik //wlaczy drugą żarówkę, zmieni jej stan oraz wyśle kod 204 server.on("/on\_light\_second", HTTP\_GET, [](AsyncWebServerRequest \* request) { digitalWrite(\_light\_second, HIGH); state\_light\_second = \_on; request->send(204); }); request->send(204); }); //Na zapytanie localhost/off\_light\_second sterownik wyłączy //drugą żarówkę, zmieni jej stan oraz wyśle kod 204 server.on("/off\_light\_second", HTTP\_GET, [](AsyncWebServerRequest \* request) { digitalWrite(\_light\_second, LOW); state\_light\_second = \_off; roquest scond(2004); request->send(204); });

modułu ESP8266 zastosowano dodatkowy

stabilizator napięcia LDO typu MCP1825S.

Aby zabezpieczyć płytkę przed przepięciami

elektrycznymi występującymi w sieci, za-

stosowano bezpiecznik topikowy szybki

0,5 A i włączony za nim, do linii zasilają-

cych, warystor. Pomimo że zasilacz jest stabi-

lizowany, zdecydowałem się zastosować parę

kondensatorów – elektrolityczny 100 µF i ce-

ramiczny 100 nF dla napięcia 5 V oraz parę

kondensatorów – elektrolityczny 1000 µF

Podczas projektowania płytki pomyśla-

i ceramiczny 100 nF dla napięcia 3,3 V.

podpięcie łącznika świecznikowego. Jako zabezpieczenie przed efektem *bouncingu* użyłem kondensatorów ceramicznych 1  $\mu$ F włączonych równolegle do zacisków tego złącza. Na płytce znajdują się również dwa przekaźniki do sterowania oświetleniem. Do załączania przekaźników przez ESP8266 zastosowałem tranzystory BC817-25. Istotne jest dodanie rezystorów podciągających 10 k $\Omega$  do masy na wyprowadzeniach sterujących tranzystorami. Dzięki temu żadne zakłócenia w działaniu układu nie spowodują przypadkowego załączenia wyjść. Z każdego przekaźnika poprowadzone jest jedno wyj-

> ście (NO – normally open) do złącza wyjściowego X2.

### Montaż

Podczas montażu sterownika należy pamiętać, żeby zacząć od najmniejszych części, takich jak rezystory, tranzystory czy diody prostownicze, gdyż niektóre z nich umieszczone są pod przekaźnikami lub zasilaczem. **Fotografie 4** i **5** pokazują zmontowane płytki. Zastosowane złącza ARK pozwalają na podpięcie kabli typu drut o przekroju 1,5 mm², używanego w instalacjach oświetlenia domowego. Sterownik ma wy-

miary 48×51 mm, dzięki czemu mieści się w puszkach podtynkowych ∅ 60 mm oraz Ø 70 mm (**fotografia 6**).

Zasilanie sterownika (przewody neutralny i fazowy) podłączamy do złącza X1 (przy warystorze). Do złącza X2 (umieszczone między dwoma przekaźnikami) podłączamy przewody fazowe (brązowe) oświetlenia. Nie musimy do sterownika podłączać dwóch punktów świetlnych, sterownik może pracować z podłączonym jednym punktem świetlnym. Do złącza X3 podłączamy łącznik

| 19:58 |                             | •11 3G 🔲, |
|-------|-----------------------------|-----------|
|       | 192.168.4.1<br>Ligth switch |           |
|       | Zaloguj się                 | Anuluj    |

## Ligth switch

### AsyncWiFiManager

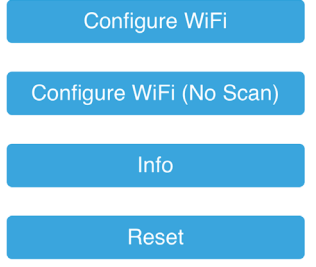

Rysunek 8. Strona konfiguracyjna AsyncWi-FiManager

## Listing 5. Konfiguracja pinów pinMode(\_light\_first, OUTPUT); pinMode(\_light\_second, OUTPUT); pinMode( switch first, INPUT);

pinMode(\_switch\_second, INPUT);

digitalWrite(\_light\_first, LOW); digitalWrite(\_light\_second, LOW);

digitalWrite(\_switch\_first, LOW); digitalWrite(\_switch\_second, LOW); punkt dostępu oraz strona pozwalająca na konfigurację połączenia Wi-Fi. Należy wtedy połączyć się z siecią Wi-Fi stworzoną przez ESP a następnie wejść na stronę 192.168.4.1 i dokonać konfiguracji (**rysunek 8**). Ustawienie Timeout-u na 120 sekund spowoduje, że jeśli nie zostanie podjęta próba konfiguracji połączenia wi-fi to strona konfiguracyjna zniknie

Listing 6. Konfiguracja metod wywoływanych dla przyciśnięcia przycisków ButtonConfig\* buttonsConfig = ButtonConfig::getSystemButtonConfig(); buttonsConfig->setEventHandler(buttonsAction); buttonsConfig->setFeature(ButtonConfig::kFeatureClick);

# Listing 7. Zainicjowanie przycisków firstLightButton.init(\_switch\_first, LOW, 0); secondLightButton.init(\_switch\_second, LOW, 1); void loop(){ //... firstLightButton.check(); secondLightButton.check(); //... }

świecznikowy, środkowy zacisk to przewód wspólny (COM). Podłączenie instalacji testowej pokazuje **fotografia 7**.

### Oprogramowanie

Definicje stałych oraz import bibliotek użytych w programie prezentuje **listing 1**. Z kolei zmienne oraz definicje funkcji pokazuje **listing 2**. Podczas programowania sterownika trudno jest przewidzieć, czy nasze hasło lub nazwa sieci się nie zmieni, dlatego zdecydowałem się na użycie biblioteki AsyncWiFiManager. Gdy moduł ESP8266 nie będzie w stanie podłączyć się do zapisanej sieci lub żadna sieć nie będzie zapisana, to zostanie uruchomiony po 120 sekundach i układ będzie pracował normalnie z uruchomionym punktem dostępu. Gdy będziemy chcieli, aby strona konfiguracyjna znów była dostępna to należy połączyć się z punktem dostępowym ESP8266 a następnie wejść na stronę 192.168.4.1/reset, urządzenie wtedy zostanie zresetowane. Ten zabieg

ma na celu umożliwić korzystanie ze sterownika w przypadku braku sieci Wi-Fi.

Użycie AsyncWiFiManger pokazuje listing 3.

Do uruchomienia webserwera zdecydowałem się zastosować ESPAsyncWebServer. Serwer ten wyróżnia się tym, że jeśli gdzieś w środku kodu będziemy mieli wywołanie funkcji delay webserwer, cały czas będzie odpowiadał na wysyłane do niego zapytania. Należy tutaj wspomnieć, że wymieniona wyżej wersja biblioteki do konfiguracji połączenia Wi-Fi współpracuje z asynchroniczną wersją webserwera, dostępna jest również biblioteka, która nie współpracuje z tym serwerem.

### 。 Dom

Rozpocznij tworzenie inteligentnego domu, dodając oświetlenie, zamki, termostaty i inne akcesoria zgodne z HomeKit.

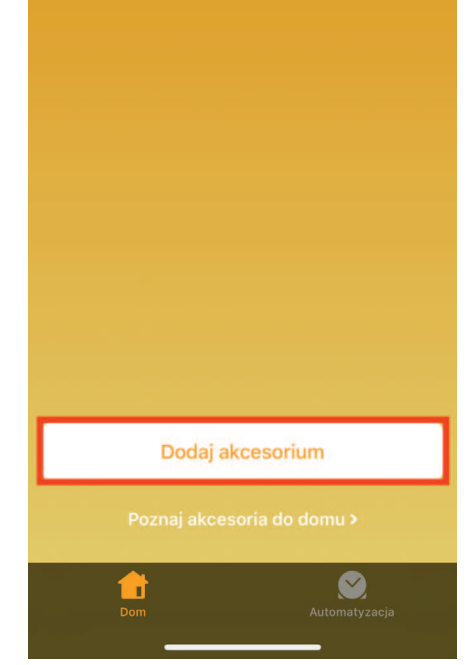

Rysunek 9. Aplikacja Dom – dodawanie akcesorium

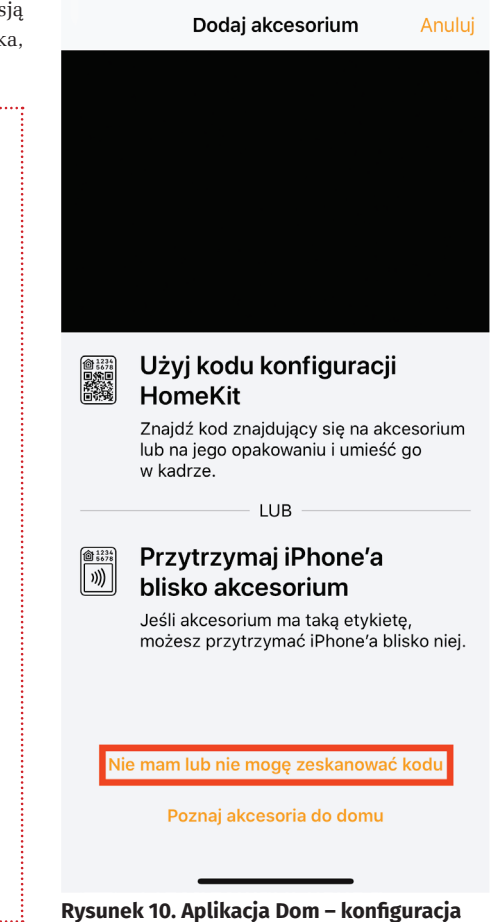

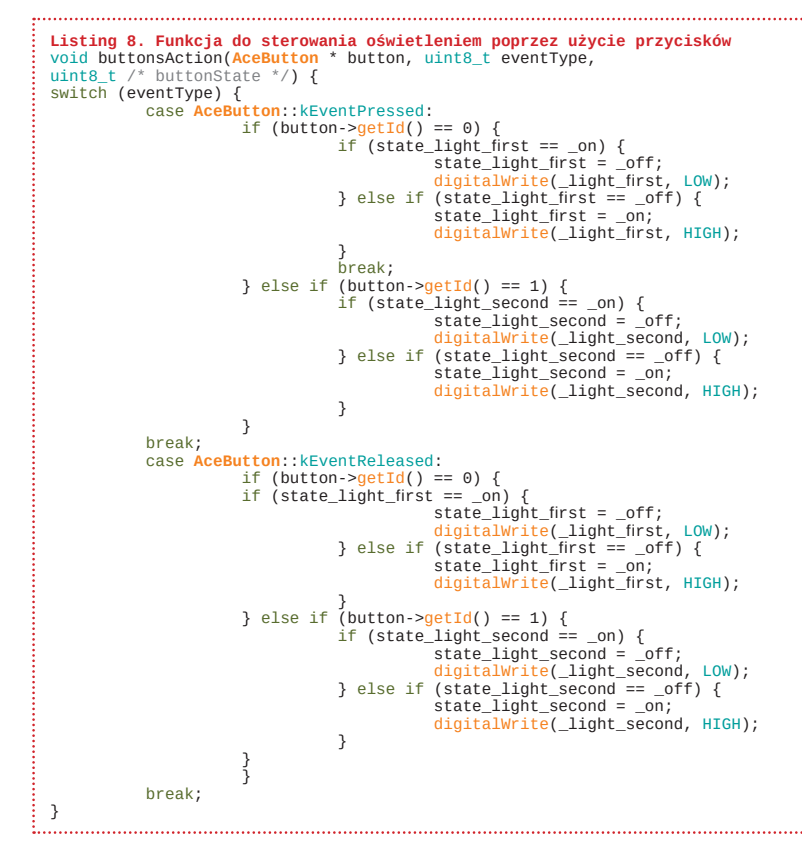

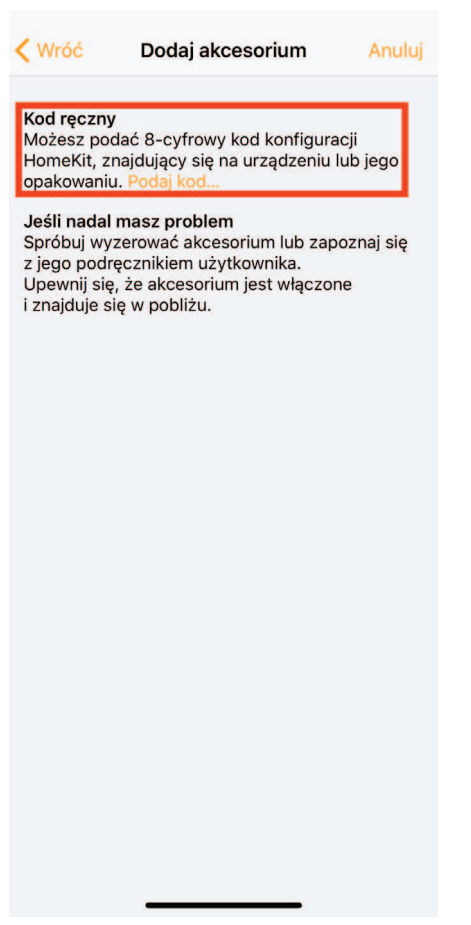

Rysunek 11. Aplikacja Dom – wybór ręcznego wprowadzenia kodu

**〈** Wróć

Dodai akcesorium Anului

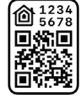

Podaj kod konfiguracji HomeKit

Znajdź 8-cyfrowy kod konfiguracji znajdujący się na akcesorium lub na jego opakowaniu.

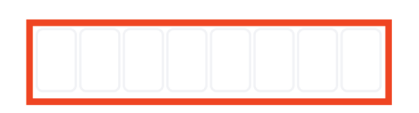

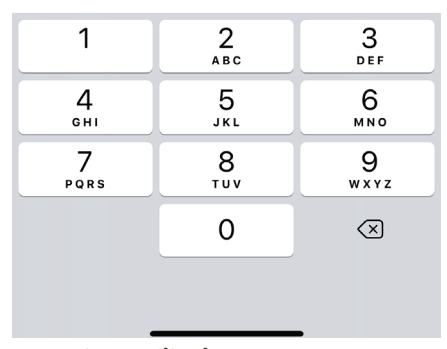

Rysunek 12. Aplikacja Dom – wygenerowany kod

Gdy już mamy utworzony serwer to należy dodać do niego metody, które będzie realizował jako odpowiedź na zapytanie. W funkcji void setup() umieszczamy kod z **listingu 4**. Na samym końcu wystarczy uruchomić serwer poleceniem: server.begin();

Konfiguracja pinów i początkowe ustawienie stanów pokazuje listing 5. Do obsługi przycisków zdecydowałem się użyć biblioteki AceButton, ponieważ zapewnia eliminację efektu bouncingu. Będziemy używać dwóch przycisków, więc należy stworzyć konfigurację (podać nazwę metody, która ma być wywołana, gdy przycisk zostanie naciśnięty, oraz po jakiej akcji metoda ma być wywołana). W funkcji void setup() umieszczamy kod z listingu 6. Następnie należy zainicjować przyciski. Pierwszy parametr to numer pinu, pod który podpięty jest przycisk, drugi to stan, którym jest aktywowany, a trzeci to numer id przycisku - listing 7. Na koniec w metodzie void loop() należy umieścić "sprawdzanie" przycisków.

Funkcja sterowania oświetleniem, przez użycie przycisków, wygląda jak na **listingu 8**.

Bardzo fajną rzeczą jest fakt, że sterownik działa z łącznikiem świecznikowym, dzięki czemu nie trzeba go wymieniać na taki, który jest używany w dzwonkach. Po wciśnięciu lub zwolnieniu przycisku sprawdzany jest numer id przycisku, który wywołał funkcję, potem sprawdzany jest stan danej żarówki, a następnie stan żarówki wraz ze stanem na pinie jest negowany, co gasi albo zapala światło. Oprogramowanie w sterowniku zostało przystosowane do współpracy z HomeKit, aczkolwiek bez problemu można stworzyć aplikację na dowolny system, która będzie się komunikowała ze sterownikiem dzięki temu, że zastosowano protokół HTTP.

Wszystkie linki do bibliotek użytych w tym projekcie są zamieszczone na końcu artykułu.

Opisane poniżej oprogramowanie dostępne jest również na moim githubie (link na końcu artykułu).

### **Czym jest HomeKit**

Firma Apple udostępniła protokół HAP (HomeKit Accessory Protocol), aby móc podłączyć urządzenia firm trzecich do aplikacji Home. Można samemu stworzyć odpowiedni kod, który połączy nasze ESP z aplikacją, ale można wykorzystać tak zwany mostek, który zrobi to za nas. Mostek komunikuje się z naszymi urządzeniami na ESP8266 za pomocą protokołu HTTP oraz z urządzeniami firmy Apple za pomocą HAP. HAP jest od początku do końca szyfrowany. Dodatkowo urządzeniami dodanymi do aplikacji Home można sterować głosowo poprzez asystenta Siri.

### Instalacja homeKita

Aby uruchomić Raspberry Pi, potrzebujemy karty micro sd dobrej klasy, gdyż to z niej będzie uruchamiany system, więc im wolniejsza karta, tym wolniej będzie się ładował system. Najnowszą wersję oprogramowania pobieramy ze strony Raspberry Pi. Dodatkowo potrzebujemy programu Etcher, aby nagrać system na kartę pamięci. Po wszystkim wkładamy kartę do minikomputerka, podpinamy klawiaturę i myszkę poprzez adapter USB OTG, podłączamy monitor i na końcu podpinamy zasilanie. Gdy Rasberry Pi już się nam uruchomi, zaczynamy instalować Homebridge.

Instrukcja instalacji dostępna jest również na stronie Homebridge.

Pierwszym krokiem jest otworzenie terminalu i aktualizacja pakietów oraz systemu.

- Wpisujemy po kolei:
- sudo apt-get update

sudo apt-get upgrade

Następnie zaczynamy instalować Homebridge:

```
sudo apt-get install curl
```

```
curl -sL https://deb.nodesource.
```

com/setup\_8.x | sudo -E bash -

```
sudo apt-get install -y nodejs
```

```
sudo apt-get install
```

```
libavahi-compat-libdnssd-dev
```

sudo npm install -g --unsafe-perm
homebridge

Aby Homebridge wystartował, zawsze wraz z uruchomieniem systemu powinniśmy uruchomić demona Homebridge poprzez terminal. Na samym początku musimy edytować plik homebridge który znajduje się w katalogu /etc/default/

sudo nano /etc/default/homebridge Iwpisać

HOMEBRIDGE\_OPTS=-U /var/homebridge Linijka ta informuje demona homebridge gdzie znajdują się pliki konfiguracyjne.

Następnie musimy edytować plik homebridge.service który znajduje się w katalogu /etc/systemd/system/

### PROJEKTY

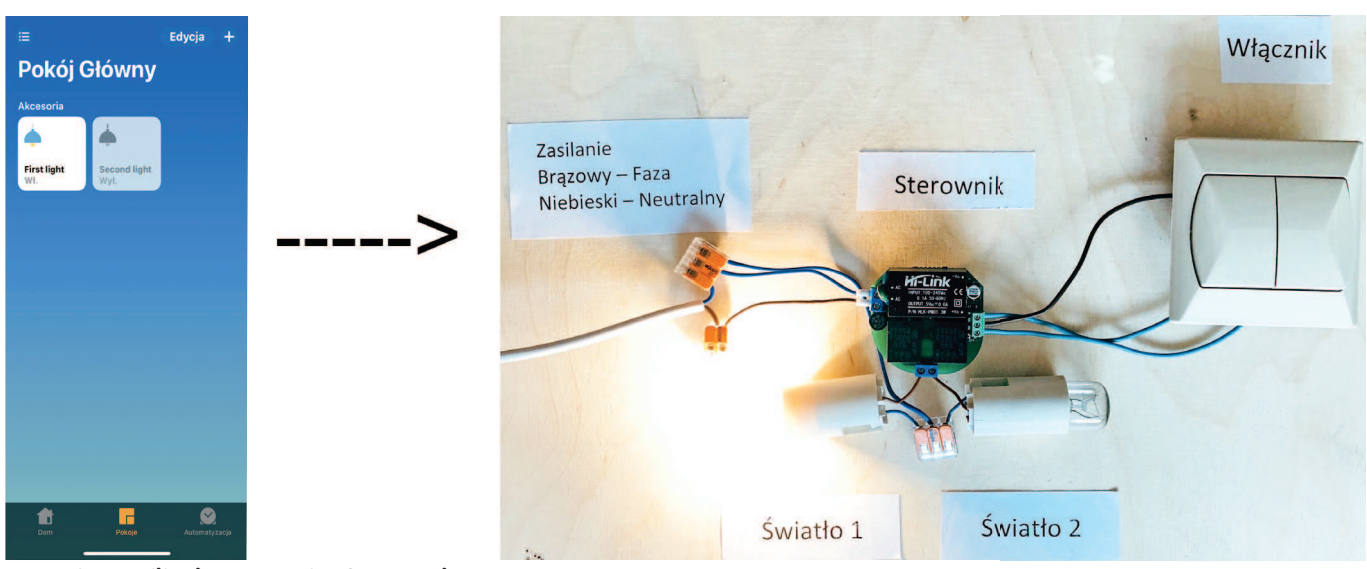

Rysunek 13. Aplikacja Dom po skonfigurowaniu

sudo nano /etc/systemd/system/
homebridge.service

Wpisujemy poniższy tekst: [Unit] Description=Node.js HomeKit Server After=syslog.target networkonline.target

[Service] Type=simple User=homebridge EnvironmentFile=/etc/default/ homebridge ExecStart=/usr/local/bin/ homebridge \$HOMEBRIDGE\_OPTS Restart=on-failure RestartSec=10 KillMode=process

### [Install]

WantedBy=multi-user.target Następnym krokiem jest dodanie użytkownika, który będzie uruchamiał demona

sudo useradd --system homebridge Gdy to już zrobiliśmy to musimy utworzyć

katalog homebridge w katalogu /var i przekopiować do niego plik konfiguracyjny config. json, oraz katalog persist (na tym etapie urządzenia powinny być już dodane) sudo mkdir /var/homebridge sudo cp /root/.homebridge/config. json /var/homebridge/ sudo cp -r /root/.homebridge/ persist /var/homebridge

Potem musimy zmienić zezwolenia dostępu do katalogu homebridge/ sudo chmod -R 0777 /var/homebridge

Przy edycji pliku config.json z katalogu .homebridge należy powtórzyć kopiowanie tego pliku i katalogu *persist*.

Gdy to wszystko już zrobiliśmy możemy uruchomić demona hombridge sudo systemctl deamon-reload sudo systemctl enable homebridge sudo system start homebridge

Teraz możemy sprawdzić status Homebridge aby odczytać wygenerowany kod służący do połączenia z mostkiem. W terminalu należy wpisać:

sudo system status homebridge

Jeśli kod jeszcze się nie wygenerował, to powtarzamy polecenie. Następnie otwieramy aplikację Dom i wybieramy "Dodaj akcesorium" (**rysunek 9**). W nowym oknie na dole wybieramy "Nie mam lub nie mogę zeskanować kodu" (**rysunek 10**), potem wybieramy "Podaj kod..." (**rysunek 11**) i wpisujemy wygenerowany przez Homebridge kod (**rysunek 12**). **Ważna uwaga:** urządzenie, na którym dodajemy mostek, jak i Raspberry Pi, powinny się znajdować w tej samej sieci. Po wpisaniu kodu nasz mostek zostanie dodany (może to chwilę potrwać, lecz nigdy nie trwa to dłużej niż 60 sekund).

Teraz, gdy mamy stworzony mostek, możemy zainstalować plugin do obsługi naszego sterownika. W tym celu wchodzimy na stronę *https://www.npmjs.com*, na której są dostępne pakiety do Homebridge i w wyszukiwarce na stronie wpisujemy "homebridge-http-lightbulb". Autor pluginu przedstawił sposób instalacji oraz konfigurację. Zacznijmy od instalacji, wracamy do terminalu i wpisujemy:

sudo npm install -g

homebridge-http-lightbulb

Teraz zostanie pobrany i zainstalowany plugin, może to chwilę potrwać, czas instalacji zależy od kilku czynników (prędkości łącza, rodzaju Raspberry Pi czy prędkości karty micro sd). Teraz musimy dopisać konfigurację pluginu do pliku *config.json*. Wymieniony plik znajduje się w katalogu ~/.homebridge/. Aby wejść do katalogu, wpisujemy w terminalu:

cd ~/.homebridge/

Następnie uruchamiamy plik w edytorze *nano:*  sudo nano config.json

Plugin pozwala również na sterowanie jasnością lub kolorami żarówki, nasz sterownik obsługuje włączenie/wyłączenie światła i dlatego skupimy się na konfiguracji tej funkcji. W tablicy *accessories* dodajemy nowe obiekty (**listing 9**). **Ważna uwaga:** 192.168.0.7 to adres IP modułu ESP, może to być inny adres. Aby zapobiec zmianie adresu IP, np. po restarcie routera, warto dodać rezerwację adresu ip dla naszego ESP. Gdy chcemy sterować jedną żarówką, dodajemy tylko jeden obiekt do tablicy. Na koniec zapisujemy plik (CTRL+O) i wychodzimy (CTRL+X).

Po tych czynnościach należy wykonać restart Homebridge poleceniem:

sudo systemctl restart homebridge Po ponownym uruchomieniu do aplikacji Dom zostały dodane dwa nowe urządzenia (**rysunek 13**). Po kliknięciu na jedno z nich światło się zapali, a gdy klikniemy drugi raz, światło zgaśnie. Gdy przytrzymamy palcem akcesorium, to otworzy nam się nowy widok, w którym będzie zwykły suwak. Należy również wspomnieć, że aby sterować urządzeniami, gdy jest się poza siecią, w której znajduje się Raspberry Pi, trzeba mieć iPada, Apple TV lub głośnik Apple Home-Pod. Urządzenie to będzie pełniło funkcję centrum akcesoriów.

### Michał Urban

### Linki do bibliotek i programów:

- ESPAsyncWiFiManager http://bit.ly/2Nhq6yF
   ESPAsyncWebServer
- http://bit.ly/33L1DHS 3. AceButton http://bit.ly/2ZbHdo5
- 4. HomeBridge *http://bit.ly/2Z1BGFu*
- I. Homobildgo http://bitily/2212
   Light bulb plugin homebridge http://bit.ly/2L15HeO
- 6. Soft http://bit.ly/31R2Z1U